#### Remote Control von Desktops

#### mittels x11vnc & tigervnc

Dienstag, 6. August 2019

1 / 26

# Die Geschichte vom kleinen Nuc

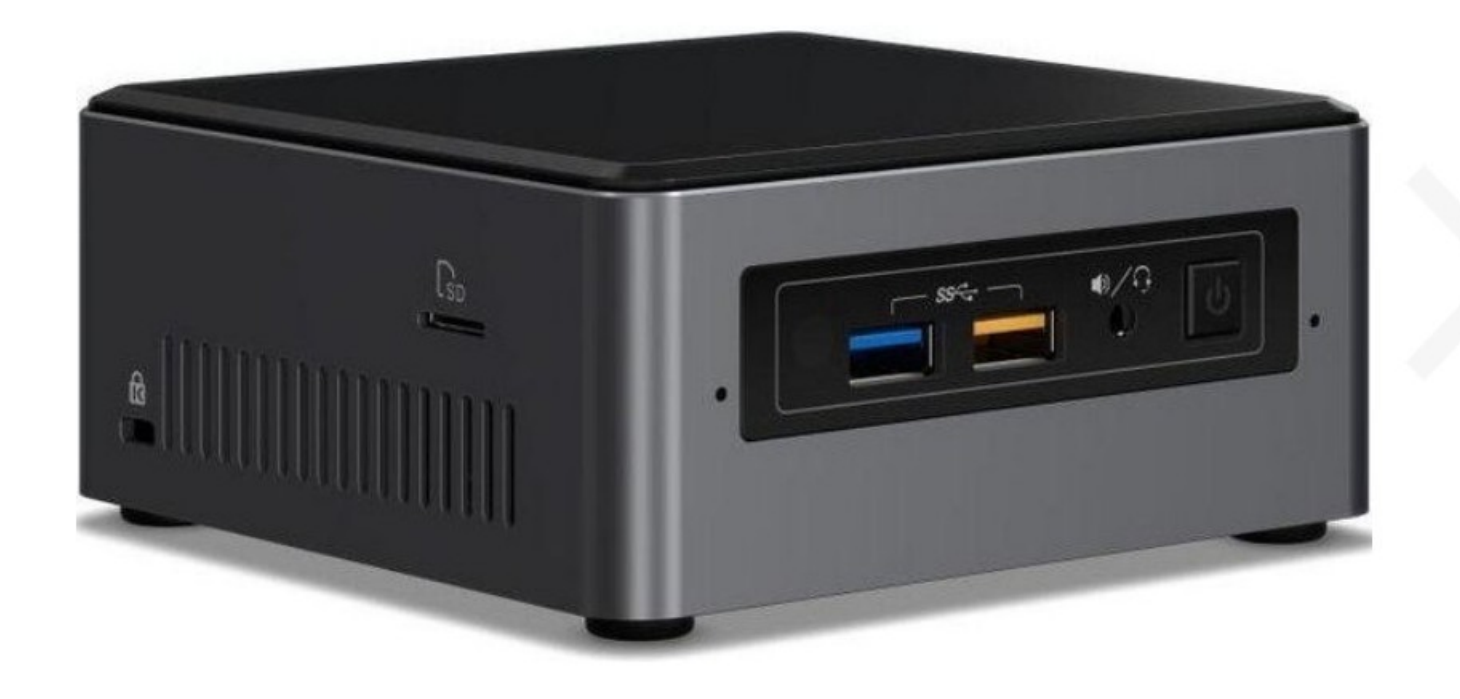

#### Das Wesen des Nuc ist Plasma

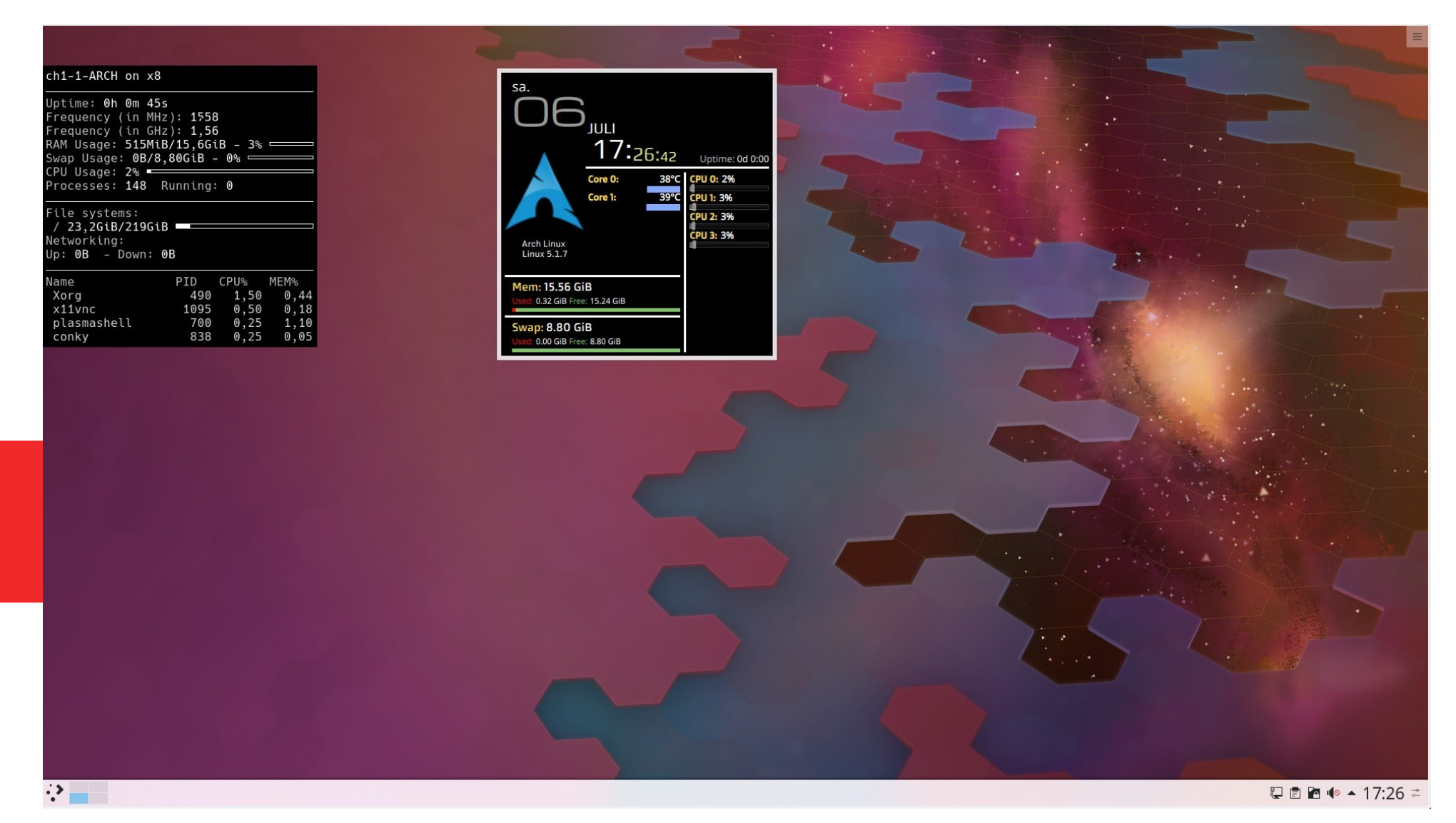

## Seine Aufgabe ist die Aufnahme von TV-Programmen mit Kaffeine

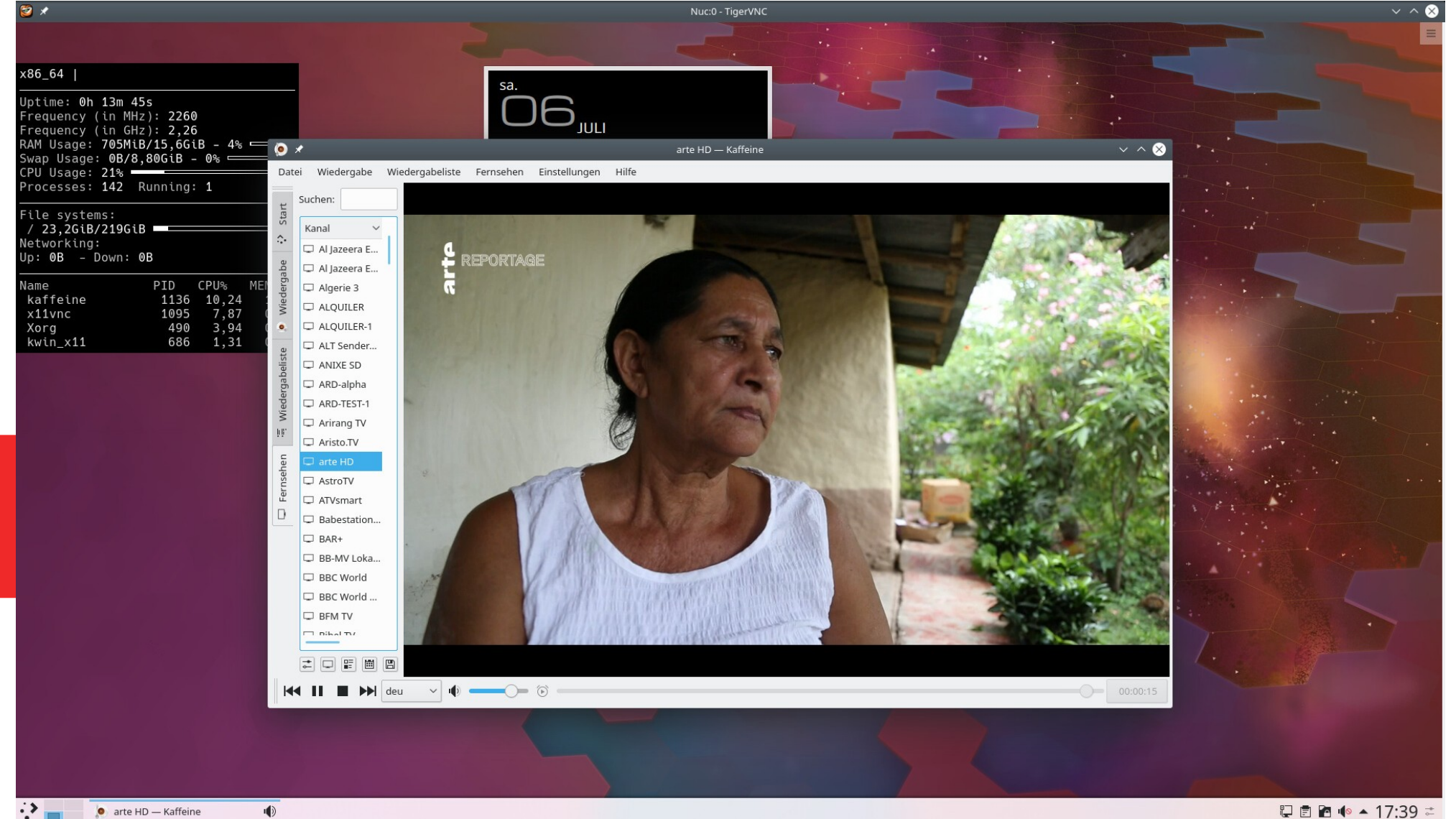

#### Dienstag, 6. August 2019

∍ 17:39 ∎ 4 / 26 ⊈

#### Aber leider ist das Satellitenkabel am Fernseher zu kurz

#### Also wird der kleine Nuc kurzerhand neben den Fernseher postiert und der DVB-S2-Reciever mit dem Satellitenkabel und über USB mit dem Nuc verbunden

#### Weil aber ein weiterer **PC-Monitor dort keinen** Platz findet, muss also der Ferneher mittels **HDMI-Anschluss ange**schlossen werden, damit man am Nuc arbeiten kann. Ferner fehlen noch Tastatur und Maus.

### Sehr umständlich, das ganze Drumherum, nicht wahr?

### Was bietet sich also an, um TV, Maus und Tastatur ,einzusparen'?

#### Mmmmh.... Richtig! Es gibt ja die ,Fernsteuerung` von PCs, das ,Remote Control` Gute Sache das.

#### Mir fällt dazu von ganz früher Fernterm für DOS ein oder auch Teamviewer. Nee, zu mächtig, und eher eine Wine-Emulation. Bleiben für Linux spzielle X-Windows-Lösungen.

### Als da wäre X2Go (Client und Server)

### Leider haben sich mir da zu viele Nachteile gezeigt.

## Nach ausgiebiger **Recherche stieß ich** dann auf eine zweigeteilte Lösung: X11VNC als Server **Tigervnc als Client**

#### 1a. Einrichten des Servers x11vnc auf dem Remote

- Das Programm bzw. das Paket x11vnc gibt es für alle gängigen Distributionen.
- *X11vnc* ist der Server und läuft auf dem entfernten Rechner (Remote), hier der *Nuc*.
- X11vnc wartet auf Anfragen von Clienten.
  Diese Anfragen kommen z.B von vncviewer, einem Programmteil von tigervnc

#### **1b. Einrichten des Servers** *x11vnc* auf dem Remote

- Nachdem x11vnc heruntergeladen und installiert worden ist, muss der Server, am besten als Benutzer eingerichtet werden und später auch vom Benutzer gestartet werden.
- X11vnc wird initialisiert mit vncserver, welches ein Zugangspasswort abfragt und eine Grundkonfiguration des Servers erstellt.
- Diese Grundkonfiguration in ~/.vnc/xstartup muss noch an den verwendeten Desktop angepasst werden! Dienstag, 6. August 2019

#### 2. Starten des Servers x11vnc auf dem Remote

- Man kann allerdings x11vnc mit den passenden Parametern manuell starten, wenn bereits eine Desktopumgebung wie xfce, Gnome, Plasma oder andere gestartet sind. Dann muss der Server(als Benutzer!) z.B. so gestartet werden:
- /usr/bin/x11vnc -auth guess -geometry 1920x1080 -rfbauth /home/user/.vnc/passwd -shared -bg -repeat -forever -display :0

#### **3. Einrichten des Client-Programms** *vncviewer*

- Das Programmpaket *Tigervnc* wird aus den Repositorien auf dem *Clienten* installiert.
- Der *Tigervnc* enthält das Programm *vncviewer*
- Dieser vncviewer wird als Benutzer gestartet, z.B. mit vncviewer 192.168.178.xx:0
- Unter *Arch* ist sein Erscheinungsbild simpel:

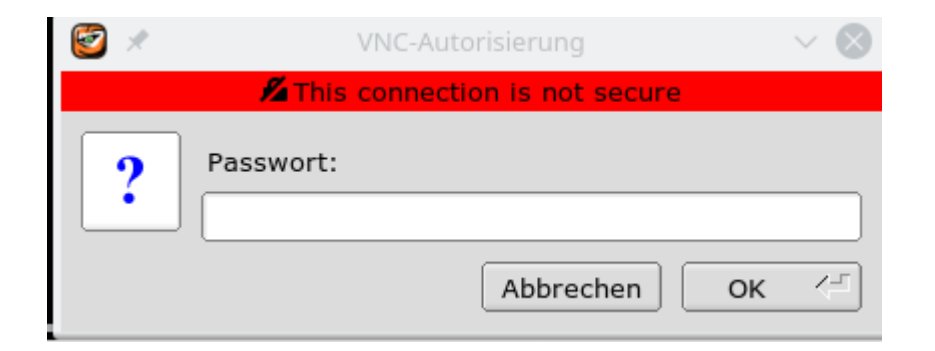

#### 4. Verbindung mit dem Remote-Desktop des Servers

- Wird das korrekte Passwort, welches zuvor beim Server mittels x11vnc -storepasswd hinterlegt wurde, eingegeben, so sollte entweder das Login-Fenster oder der bereits laufende Desktop des Remote-Rechners angezeigt werden und falls nicht beschränkt, kann man dort mit Maus und Tastatur arbeiten.
- Sogar der Austausch von Zwischenablagen ist möglich (Drag`n Drop)!

#### 5. Besonderheiten des x11vnc - Servers

- Wie gesagt, *x11vnc* kann manuell als Benutzer gestartet werden.
- Dieser Server kann aber auch schon beim Booten des Rechners gestartet werden, zumindest mit Systemd.
- Dafür muss zuvor auch ein Login-Manager (sddm oder lightdm) gestartet sein, was standardmäßig der Fall ist.

# 6. Der Systemd-Service für /etc/systemd/system/x11vnc@

[Unit] Description=VNC Server for X11 Requires=display-manager.service After=display-manager.service

[Service] Type=forking ExecStart=/usr/bin/x11vnc -auth guess -geometry 1920x1080 -rfbauth /home/richard/.vnc/passwd -shared -bg -repeat -forever -display :0 Restart=on-failure RestartSec=10 User=%I

[Install] WantedBy=multi-user.target

#### 7. Aktivieren und Starten des *Systemd* - Services

- Normalerweise werden alle Systemd-Services während des Bootens als root gestartet.
- Damit ein Service als *Benutzer* gestartet werden soll, gibt es im Servicenamen das @-Symbol, um den Service mit dem Namen des Benutzers zu verknüpfen. So wird solch ein Service z.B. aktiviert (enabled) mit:

systemctl enable x11vnc@benutzer.service

 Das ist in etwa so, als ob x11vnc vom Benutzer gestartet wurde. Dienstag, 6. August 2019

#### Nach Herstellung der Netzwerkverbindung mit Nuc erhalte ich auf meinem (dicken) Clienten das folgende Bild:

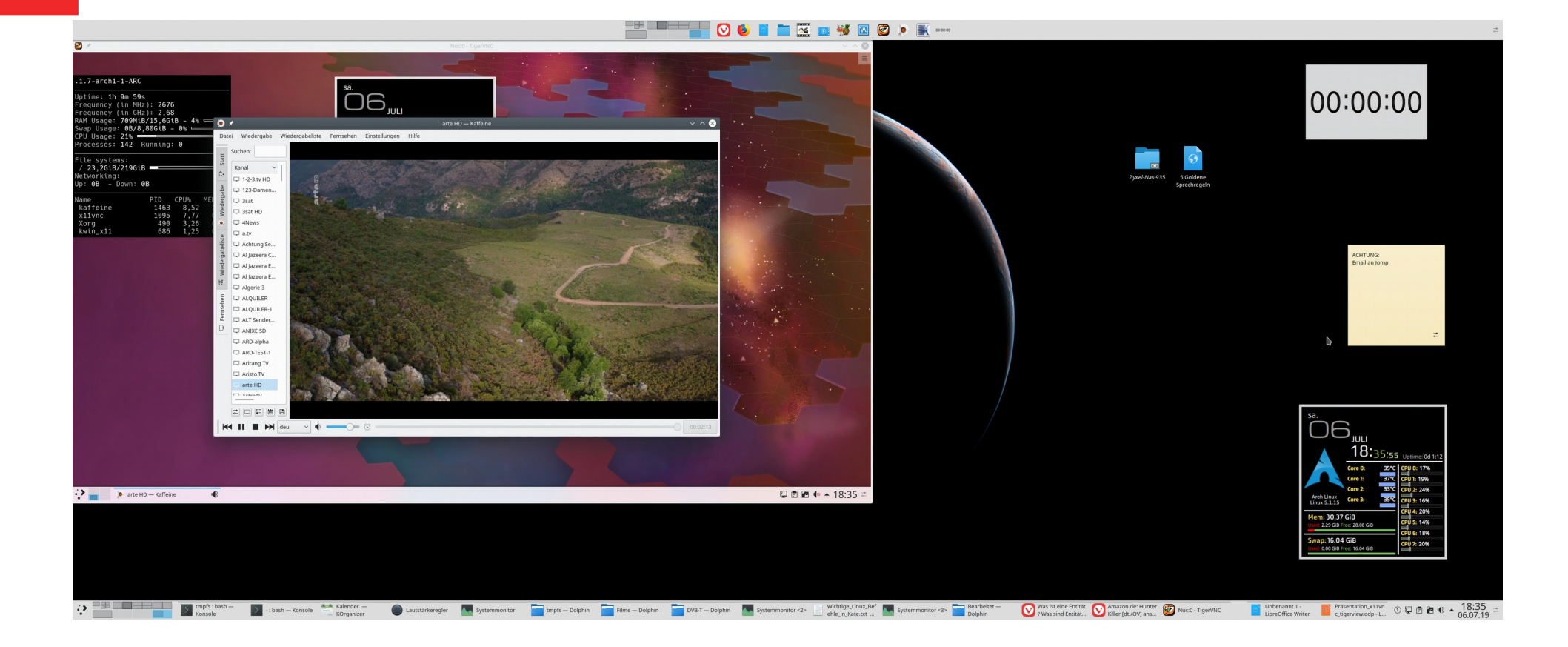

#### Man beachte das linke, große Fenster!

#### In diesem Fenster ist der Nuc mit 1920x1080 Pixeln als Fenster geöffnet. Jetzt kann ich mittels Maus und Tastatur auf dem Nuc arbeiten, also Konsolen öffnen, Kaffeine starten und zum Aufnehmen programmieren **USW....**

#### Ist meine Programmierung zur Aufnahme von TV-Programmen erledigt, kann ich ganz einfach das Clienten-Fenster oben rechts (x) schließen, während der Nuc seine Zeit abwartet, bis er aufnimmt.

#### Ich kann ihm sogar sagen, er soll sich selbst ausschalten. Und: ich kann den Nuc mittels WakeOnLan aufwecken, sobald mein **Client (der Dicke) aktiv ist.**

#### Literatur zu x11vnc und tigervnc

- X11vnc: http://www.karlrunge.com/x11vnc/
  → homepage des Entwicklers
- *X11vnc* auf Arch:

→ https://wiki.archlinux.org/index.php/X11vnc